# Instrukcja obsługi drukarki 3D oraz generowania modeli siatkowych i sekwencji G-Code.

# I. Program do projektowania 3D

1. Zaprojektowanie modelu bryłowego w dowolnym programie 3D

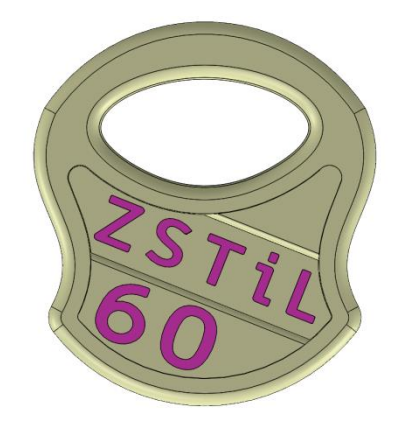

## 2. Zamiana modelu bryłowego na model siatkowy (binarny).

a) Wybrać w zakładce "Plik" komendę "Print 3D"

UWAGA:

Program komunikuje się z operatorem przez podświetlanie aktywnych pól na niebiesko patrz: zdjęcia j.n.

b) Wskazać ścianę modelu, która będzie spoczywała na stole drukarki 3D

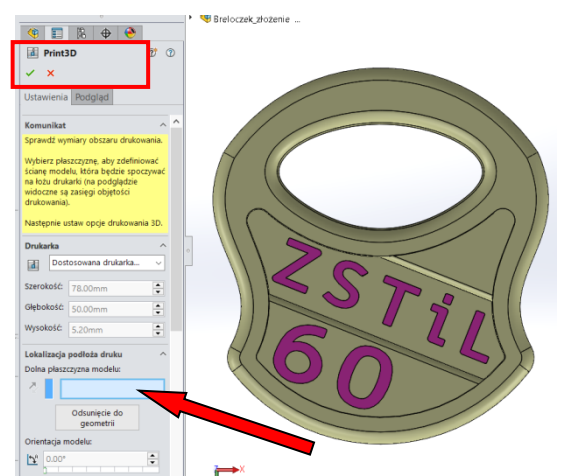

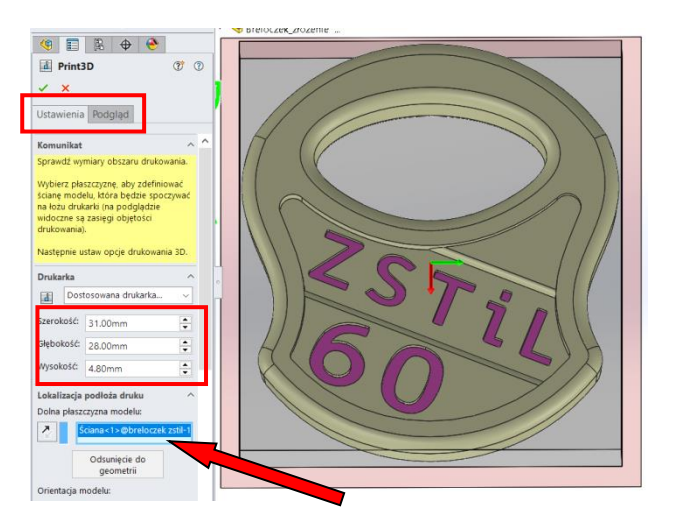

Komenda "Print 3D" umożliwia:

Zakładka "Ustawienia":

- wskazanie dolnej płaszczyzny obiektu tj. ściany leżącej na stole drukarki
- skalowanie obiektu (obszar wydruku- szerokość, głębokość, wysokość)
- jakość wydruku (robocza, średnia, wysoka)
- procent wypełnienia (gęstość wydruku pod widocznymi powierzchniami)
- w przypadku połączenia z drukarką 3D istnieje możliwość dostępu do jej właściwości (temperatura, szybkość wydruku)
- zapisanie jako model siatkowy ( dostępne rozszerzenia \*.stl, \*.3mf, \*.amf )

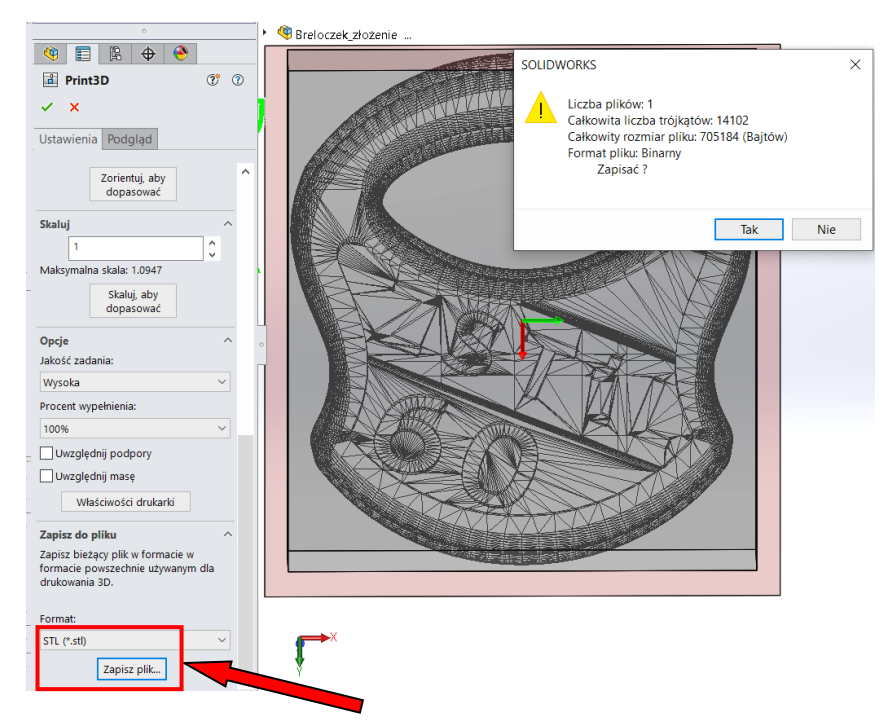

Zakładka "Podgląd" umożliwia:

- tworzenie podpór,
- ustawienie grubości drukowanej warstwy,
- ustawienie grubości widocznych ścian,
- ustawienie kąta wejścia na następną warstwę wydruku,
- zmianę gęstości siatki (patrz: suwak "Czułość")

|                                                                                                    | Realized Vintonia                                                                                                    | Doloconia warzukiwania 🔿 🗸 🎗 |
|----------------------------------------------------------------------------------------------------|----------------------------------------------------------------------------------------------------|------------------------------|
| @                                                                                                    | Opcje systemu - STL/3MF/AMF                                                                                                    | ×                            |
| B<br>Edytuj Wstaw komponenty Wiązanie Okno podglądu Liniowy szyk komponentów Łąd<br>komponent                                                                                                    | Opge systemu Właściwości dokumentu Ogółne Rozdzielszość                                                                                                    | Opcje wyszukiwania           |
| Złożenie Układ Szkic Uwaga Oceń Dodatki SOLIDWORKS MBD                                                                                                    | Magu<br>Rysindi<br>Sylvyšvietlania<br>Kreskowanie/wysehienie<br>Wodaność<br>Szłśc<br>Realg/Przyciąganie<br>Wyświetlaj<br>Tolerancja: 0.0196645mm<br>Kąt<br>Tolerancja: 10.0000/stopnie                                                                           |                              |
| ← → ∨ ↑ ■ « Pulpit > Drukarka 3D szkolna ∨ ♡                                                                                                    | Wybór<br>Wydajność IPokaż informacje STL przed Złożenia<br>Złożenia Ifasetki                                                                                                    |                              |
| Nazwa     Szybki dostęp     OneDrive - Personal                                                                                                    | Odniselisnia zevnetrzne<br>Szablovi dyonyślnie<br>Lołatczeje piłków Trójłąty: 14102<br>Drzewo opracej featuretkan<br>Przyrost w polu pokrętła<br>Wicheł                                                                                                    |                              |
| OneDrive - Zespół Szkół Technicznych i Licealnych     Swież     Ten komputer     Svase                                                                                                    | Violok Kopie zapasowe/Odzyskaj Dotyk I oli przenoś danych wyjściowych STL do pierwszej ćwiartki układu współrzędnych Dotyk Kreator otworów/Toolbox Zapisz wszystkie komponenty złożenia w pojedynczym pliku Ekstolyzetor otków Dapawat w zwystejenia poszeliania |                              |
| Nazwa piliwi Brelorzek                                                                                                    | Myszakiwanie<br>Wyszakiwanie<br>Współpraca<br>Komunikaty/Słędy/Ostrzeżeni ✓                                                                                                    |                              |
| Zapisz jako typ: STL (*.stl)                                                                                                    |                                                                                                    | ~                            |
| Opis: Add a description                                                                                                    | Zresetuj współrzędnych:                                                                                                    |                              |
| Opcje                                                                                                    |                                                                                                    | OK Anuluj Pomoc              |
| Zapisz jako     Uwzględnij wszystkie odniesione k     Zapisz jako kopię i kontymuuj     Dodaj przedrostek     Zapisz jako kopię i otwórz     Ukryi foldery     Visnyi foldery     Srt, rist)     Zapisz pikk. | mponenty<br>Zaawansowane<br>Zapisz Anuluj                                                                                                    |                              |

Podczas zapisu pliku w formacie modelu siatkowego można rozwinąć zakładkę "Opcje" i dokonać korekty gładkości ścian modelu "Rozdzielczość"

## II. Oprogramowanie konwertujące model siatkowy do pliku typu. gcode- Slicer 3D

- 1. Uruchomić Slicer 3D dedykowany (współpracujący z postprocesorem) dla danego typu drukarki np. Creality Slicer, Prusa Slicer, IdeaMaker, UltiMaker Cura itp.
- 2. W zakładce "Plik" wybrać komendę "Wczytaj model", wskazać zapisany wcześniej plik modelu siatkowego i otworzyć go.

| Complity Slicer 1.2.3                       |                                                   |                   | —                                      |
|---------------------------------------------|---------------------------------------------------|-------------------|----------------------------------------|
| <u>P</u> lik Prukarka Ekspert Pomoc         |                                                   |                   |                                        |
| Basic Advanced Rozszerzenia Start/End-GCode | •                                                 |                   |                                        |
| Jakość                                      |                                                   |                   |                                        |
| Wysokość warstwy (mm) 0.16                  |                                                   |                   |                                        |
| Grubość powłaki (mm) 0.4                    |                                                   |                   |                                        |
| Włącz retrakcję 🗹                           | 519 mimthaa                                       |                   |                                        |
| Wypełnienie                                 | Otworz model 3D                                   |                   | × .                                    |
| Grubość spodu/wierzchu (mm) 0.8             | ← → ∨ ↑ > Ten komputer > Pulpit > Druka           | ka 3D szkolna     | ✓ ♂ Przeszukaj: Drukarka 3D szkolna ,  |
| Gęstość wypełnienia (%) 25                  | Organizuj 🔻 Nowy folder                           |                   | III 🕶 🔲 🚱                              |
| Speed and Temperature                       |                                                   | A Nazwa           |                                        |
| Prędkość drukowania (mm/s) 60               | OneDrive - Zespół Szkół Technicznych i Licealnych |                   |                                        |
| Temperatura drukowania (C) 225              | 💻 Ten komputer                                    |                   |                                        |
| Temperatura stołu (C) 70                    | 🕆 Dokumenty                                       | C Klein bottle    |                                        |
| Wsparcie                                    | h Muzyka                                          | G HSB2 Lid        |                                        |
| Typ struktury wsparcia None                 | Objekty 3D                                        | G HSB2 Body       |                                        |
| Typ platformy przyklejania None             | C Obrazy                                          | G breloczek zstil | Podolad niedostenny                    |
| Filamont                                    |                                                   | breloczek zstil 5 | rougiju metostępny.                    |
| fradelice (eac)                             | Pulnit                                            | G breloczek duży  |                                        |
| Dreambas: (%) 100                           | MACOSY                                            | ill wieża         |                                        |
|                                             |                                                   | królowa2          |                                        |
| Drukarka                                    |                                                   | król              |                                        |
| Średnica dyszy (mm) 0.4                     | Drukarka 3D szkolna                               | koń v             |                                        |
|                                             | Instrukcje                                        | v <>              |                                        |
|                                             | Nazwa pliku: breloczek zstil                      |                   | ✓ All (*.stl;*.obj;*.dae;*.amf;*.bmr ≤ |
|                                             |                                                   |                   | Otwórz 🖛 Anuluj                        |
|                                             |                                                   |                   |                                        |

- 3. Ustalić położenie detalu poprzez:
  - a) <u>obrót wczytanego modelu</u> na stole drukarki za pomocą kursorów obrotowych

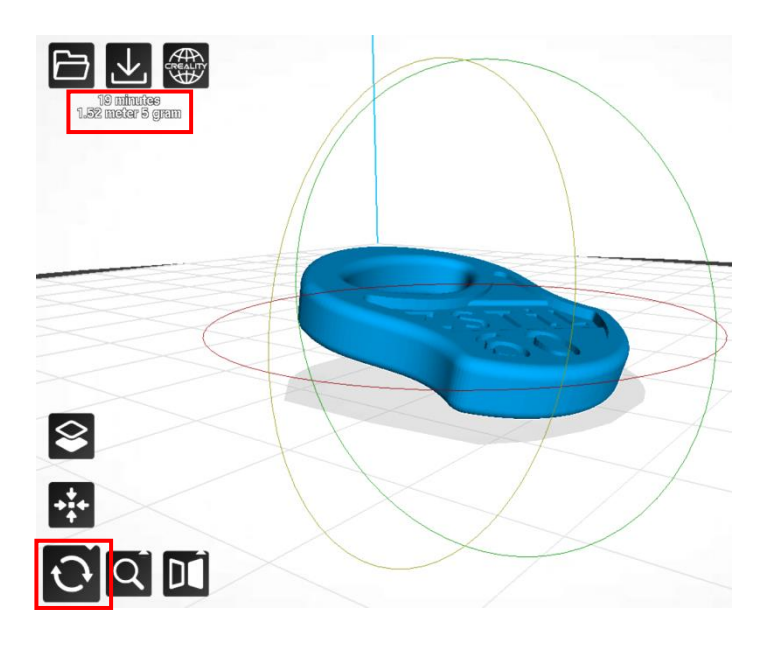

- UWAGA: W lewym górnym rogu wyświetlone zostały informacje dotyczące:
  - czasu drukowania
  - zużycia materiału

 b) <u>przesunięcie wczytanego modelu</u> na stole drukarki- kliknąć na detal lewym przyciskiem myszy i przesunąć detal w dowolną lokalizację na stole drukarki.

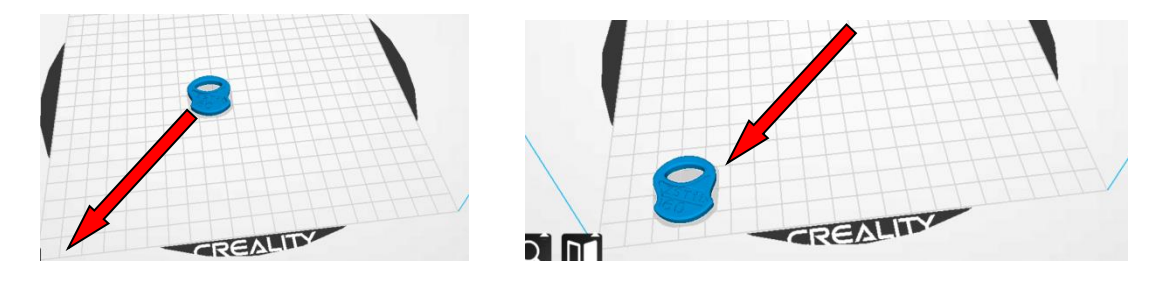

Detal powinien leżeć na stole drukarki jak na poniższym zdjęciu- widoczna szara obwódka na obrysie detalu.

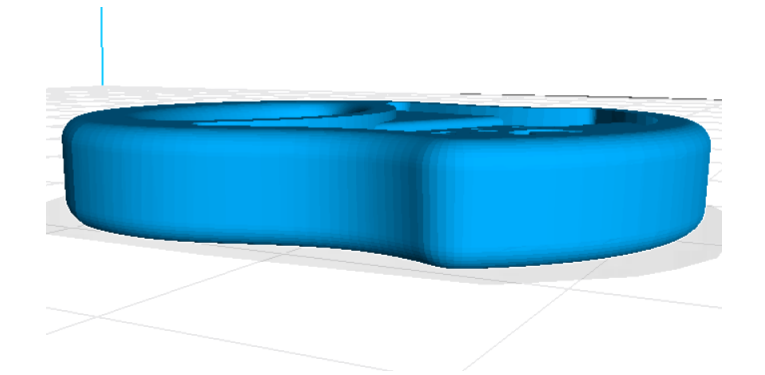

UWAGA: Możliwe jest także:

a) skalowanie modelu

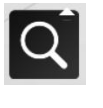

- b) wielokrotne skopiowanie modelu (wydruk wielu identycznych modeli)
- c) ustalanie wartości parametrów wydruku

#### zakładka Basic

| <u>P</u> lik Drukarka Ekspert | Pomoc              |   |
|-------------------------------|--------------------|---|
| Basic Advanced Rozszerzen     | ia Start/End-GCode |   |
| Jakość                        |                    |   |
| Wysokość warstwy (mm)         | 0.16               |   |
| Grubość powłoki (mm)          | 0.4                |   |
| Włącz retrakcję               | 2                  |   |
| Wypełnienie                   |                    |   |
| Grubość spodu/wierzchu (mm    | 0.8                |   |
| Gęstość wypełnienia (%)       | 25                 |   |
| Speed and Temperatu           | re                 |   |
| Prędkość drukowania (mm/s)    | 60                 |   |
| Temperatura drukowania (C)    | 225                |   |
| Temperatura stołu (C)         | 70                 |   |
| Wsparcie                      |                    |   |
| Typ struktury wsparcia        | None               | / |
| Typ platformy przyklejania    | None               | / |
| Filament                      |                    |   |
| Średnica (mm)                 | 1.75               |   |
| Przepływ (%)                  | 100                |   |
| Drukarka                      |                    |   |
| Średnica dyszy (mm)           | 0.4                | 7 |

#### zakładka Advanced

Plik Drukarka Ekspert Pomoc

| Basic Novanceo Rozszerzenia Start/End-C  | aCode |
|------------------------------------------|-------|
| Retrakcja                                |       |
| Prędkość (mm/s)                          | 45    |
| Dystans (mm)                             | 5     |
| Jakość                                   |       |
| Grubość początkowej warstwy (mm)         | 0.2   |
| Initial layer line width (%)             | 100   |
| Odcięcie dołu obiektu (mm)               | 0     |
| Nachodzenie przy dwóch ekstruderach (mm) | 0     |
| Prędkość                                 |       |
| Prędkość podróżowania (mm/s)             | 150   |
| Prędkość warstwy dolnej (mm/s)           | 30    |
| Prędkość wypełnienia (mm/s)              | 100   |
| Top/bottom speed (mm/s)                  | 30    |
| Outer shell speed (mm/s)                 | 25    |
| Inner shell speed (mm/s)                 | 100   |
| Chłodzenie                               |       |
| Minimalny czas warstwy (sek)             | 10    |
| Włącz wentylator chłodzący               | 7     |

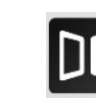

- 4. Zapisać trasę narzędzia- w zależności od stosowanego programu komendy:
  - potnij,
  - zapisz ciek narzędzia,
  - lub w zakładce "Plik" Save G-code

Wybrać lokalizację zapisu i nadać nazwę pliku typu .gcode

| Prędkość (mm/s)                        | 45    |                                     |                           |                   |               |                 |                     |
|----------------------------------------|-------|-------------------------------------|---------------------------|-------------------|---------------|-----------------|---------------------|
| Dystans (mm)                           | 5     |                                     |                           |                   |               |                 |                     |
| Jakość                                 |       | centruin ci                         |                           |                   |               |                 |                     |
| Grubość początkowej warstwy (mm)       | 0.2   | 1.47 mover 4) gram                  |                           | $\sim$            |               |                 |                     |
| Initial layer line width (%)           | 100   | Zapisz ścieżke narzedzia            |                           |                   |               |                 | ×                   |
| Odcięcie dołu obiektu (mm)             | 0     |                                     |                           |                   |               |                 |                     |
| Nachodzenie przy dwóch ekstruderach (m | 0 (mm | 🗧 🗧 🖃 🛧 🧾 > Ten komputer > Pulpit   | t > Drukarka 3D szkolna   |                   |               | Przeszukaj: Dri | ukarka 3D szkolna 🔎 |
| Prędkość                               |       | Organizuj 👻 Nowy folder             |                           |                   |               |                 | III • 🕜             |
| Prędkość podróżowania (mm/s)           | 150   | B Dokumenty                         | <ul> <li>Nazwa</li> </ul> | Data modvfikacii  | Typ           | Rozmiar         |                     |
| Prędkość warstwy dolnej (mm/s)         | 30    | h Muzyka                            | 7.5 1 1 1 1 1 30          |                   | 5 F           |                 |                     |
| Prędkość wypełnienia (mm/s)            | 100   | Dhieldy 3D                          | Zdjecia drukano su        | 22.11.2024 13941  | Folder plikow |                 |                     |
| Top/bottom speed (mm/s)                | 30    | Cheere:                             | LERCIA OTWARIA            | 17/03/20/24 13:11 | Folder plikow |                 |                     |
| Duter shell speed (mm/s)               | 25    | - Oblazy                            | instrukcje                | 13 01 2023 11:50  | Plider plikow | 607 KR          |                     |
| Inner shell speed (mm/s)               | 100   | - Pobrane                           | / królowa?                | 13.01.2023 12:42  | Plik GCODE    | 445 KB          |                     |
| Chłodzenie                             |       | Pulpit                              | / król                    | 13.01.2023 12:26  | Plik GCODE    | 442 KB          |                     |
| Unimalnus errat summtuus (ank.)        | 10    | MACOSX                              | a koń                     | 16.12.2022 12:14  | Plik GCODE    | 614 KB          |                     |
| When used dates eblodings              | -73   | 1MK BHP                             | and kon                   | 19.03.2023 18:11  | Plik GCODE    | 1 684 KB        |                     |
| right menyator critically              | 1     | Drukarka 3D szkolna                 | 🗸 🥘 breloczek zstil       | 10.05.2024 11:13  | Plik GCODE    | 912 KB          |                     |
|                                        |       | Name of the Instantional            |                           |                   |               |                 |                     |
|                                        |       | Nazwa pike bieloczek zdu            |                           |                   |               |                 |                     |
|                                        |       | Zapisz jako tyr: Toolpath (*.gcode) |                           |                   |               |                 |                     |
|                                        |       |                                     |                           |                   |               |                 |                     |
|                                        |       |                                     |                           |                   |               |                 | _                   |

Po zapisaniu pliku początek przykładowej sekwencji G-code przedstawia się następująco:

| 🧾 breloczek zstil — Notatnik                              |  |  |  |  |  |
|-----------------------------------------------------------|--|--|--|--|--|
| Plik Edycja Format Widok Pomoc                            |  |  |  |  |  |
| M190 S70.000000                                           |  |  |  |  |  |
| M109 S225.000000                                          |  |  |  |  |  |
| ;Sliced at: Fri 31-01-2025 12:18:15                       |  |  |  |  |  |
| ;Basic settings: Layer height: 0.16 Walls: 0.4 Fill: 25   |  |  |  |  |  |
| ;Print time: 13 minutes                                   |  |  |  |  |  |
| ;Filament used: 1.466m 4.0g                               |  |  |  |  |  |
| ;Filament cost: None                                      |  |  |  |  |  |
| ;M190 S70 ;Uncomment to add your own bed temperature line |  |  |  |  |  |
| ;M109 S225 ;Uncomment to add your own temperature line    |  |  |  |  |  |
| G21 ;metric values                                        |  |  |  |  |  |
| G90 ;absolute positioning                                 |  |  |  |  |  |
| M82 ;set extruder to absolute mode                        |  |  |  |  |  |
| M107 ;start with the fan off                              |  |  |  |  |  |
| G28 X0 Y0 ;move X/Y to min endstops                       |  |  |  |  |  |
| G28 ZØ ;move Z to min endstops                            |  |  |  |  |  |
| G1 Z15.0 F9000 ;move the platform down 15mm               |  |  |  |  |  |
| G92 E0 ;zero the extruded length                          |  |  |  |  |  |
| G1 F200 E3 ;extrude 3mm of feed stock                     |  |  |  |  |  |
| G92 E0 ;zero the extruded length again                    |  |  |  |  |  |
| G1 F9000                                                  |  |  |  |  |  |
| ;Put printing message on LCD screen                       |  |  |  |  |  |
| M117 Printing                                             |  |  |  |  |  |
|                                                           |  |  |  |  |  |
| ;Layer count: 29                                          |  |  |  |  |  |
| ;LAYER:0                                                  |  |  |  |  |  |
| M10/                                                      |  |  |  |  |  |
| G10                                                       |  |  |  |  |  |
| G0 F9000 X/9.251 Y79.451 Z0.200                           |  |  |  |  |  |
| ; TYPE:WALL-OUTER                                         |  |  |  |  |  |
| G11                                                       |  |  |  |  |  |
| G1 F1500 X80.018 Y/8./61 E0.08254                         |  |  |  |  |  |
| G1 X80.820 Y/8.134 E0.16398                               |  |  |  |  |  |
| G1 X81.0/1 Y//.560 E0.24609                               |  |  |  |  |  |
| G1 X82.544 Y/7.056 E0.32674                               |  |  |  |  |  |
| G1 X83.474 Y76.603 E0.40949                               |  |  |  |  |  |
| G1 X84.410 Y76.224 E0.49028                               |  |  |  |  |  |
| 1 X85.382 Y75.908 E0.57205                                |  |  |  |  |  |

5. Wydruk elementu

## Opcja 1

W przypadku bezpośredniego połączenia komputera z drukarką za pomocą złącza USB- wybrać "Plik", "Drukuj", Wskazać Plik G-Code i zatwierdzić.

## Opcja 2

Wgrać plik Plik G-Code na Pendrive lub kartę pamięci- drukarka zaopatrzona jest w odpowiednie wejścia komunikacyjne

# III. Obsługa Drukarki 3D

1. Budowa drukarki 3D

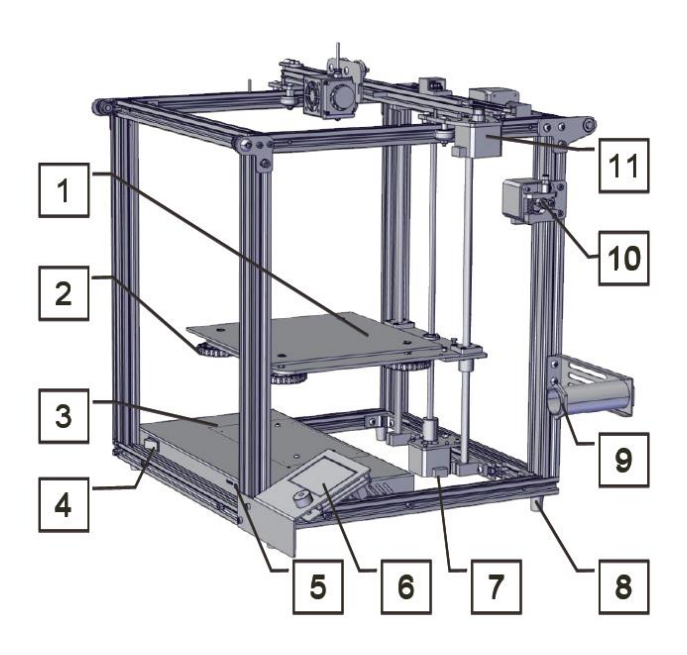

1. Podgrzewany stół

### 2. Pokrętła do poziomowania stołu

- 3. Jednostka centralna
- <u>4.</u> Włącznik
- 5. Wejście na kartę SD, wejście USB
- 6. Wyświetlacz LCD
- 7. Napęd osi Z
- <u>8.</u> Stopka

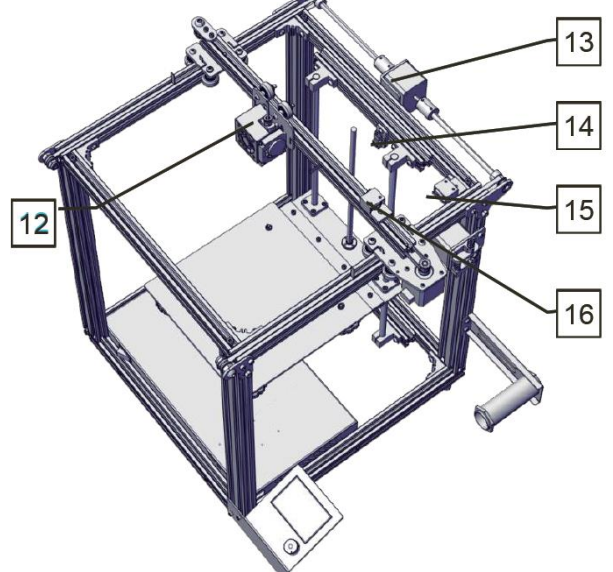

- <u>9.</u> Odwijak filamentu
- 10. Podajnik filamentu
- 11. Napęd osi X
- 12. Zespół dyszy
- 13. Napęd osi Y
- 14. Zderzak osi Z
- 15. Zderzak osi Y
- 16. Zderzak osi X

- 2. Czynności przygotowawcze
  - 2.1. Skontrolować pozycję włącznika (**poz.4**), który powinien znajdować się w pozycji wyłączonej oznaczonej "0",
  - 2.2. Podłączyć drukarkę do sieci elektrycznej,
  - 2.3. Włączyć drukarkę przy pomocy włącznika (poz.4),

2.4. nastąpi uruchomienie wyświetlacza LCD

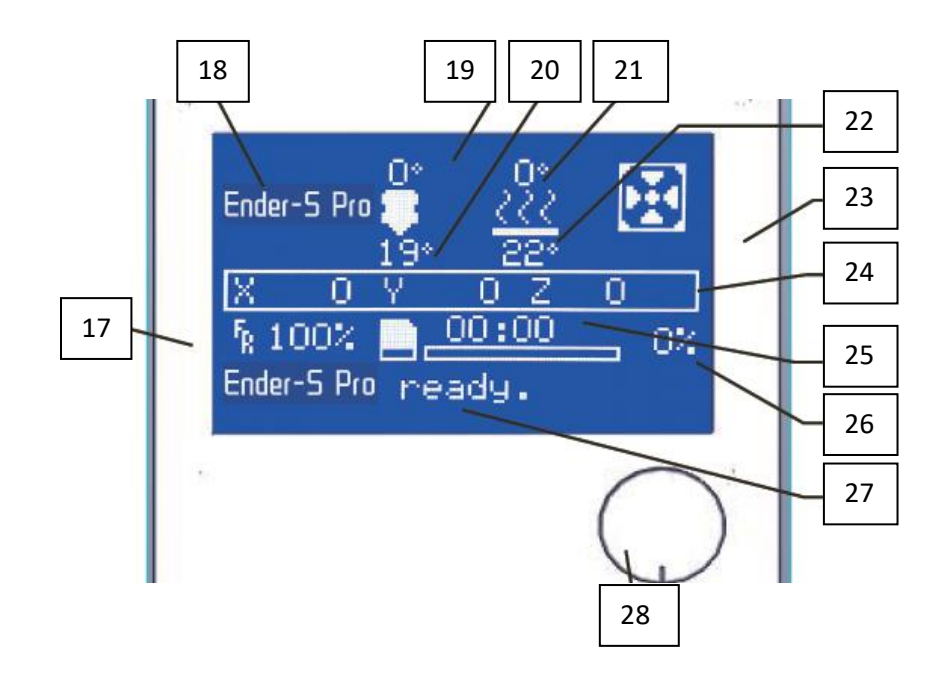

- 17. Wskaźnik szybkości wydruku
- 18. Model drukarki
- <u>19.</u> Zadana temperatura dyszy
- 20. Aktualna temperatura dyszy
- 21. Zadana temperatura stołu
- 22. Aktualna temperatura stołu
- 23. Oznaczenie pracy wentylatora
- 24. Lokalizacja dyszy w układzie X,Y,Z
- 25. Czas wydruku
- 26. Procent zaawansowania wydruku
- 27. Informacja o stanie procesu
- 28. Pokrętło sterujące
- obrót= przemieszczanie w menu
- wciśnięcie= zatwierdzenie komendy
- 2.5. Wcisnąć pokrętło sterujące (**poz.28**), na wyświetlaczu LCD (**poz.6**),
- 2.6. Wybrać "Move Axis"
  - obracając pokrętło sterujące (poz.28) wybrać oś X i zatwierdzić
  - obracając pokrętło (poz.28) przemieszczać zespół dyszy (poz.12), względem stołu (poz.1), wzdłuż osi X

| Screen Options                                                                                                    |                           |          |                                                                      |  |  |
|----------------------------------------------------------------------------------------------------|---------------------------|----------|----------------------------------------------------------------------|--|--|
| Menu                                                                                                    | Sub Menu                  |          | Explanation                                                          |  |  |
| † Info Screen †                                                                                                    | ↑ main↑                   |          | Return                                                               |  |  |
|                                                                                                    | Disable Steppers          |          | Moving X Y Z axis by<br>your hands                                   |  |  |
|                                                                                                    | Auto Home                 |          | return to the origin                                                 |  |  |
| Prepare→                                                                                                    | Preheat PLA               |          |                                                                      |  |  |
|                                                                                                    | Preheat ABS               |          |                                                                      |  |  |
|                                                                                                    | Cooldown                  |          | Close and cooldown<br>the nozzle                                     |  |  |
|                                                                                                    | Nove Axis→                |          | Moving X Y Z axis or<br>Extruder by given<br>value.                  |  |  |
| Control→                                                                                                    | Temperature               | <b>→</b> | Heat the nozzle and<br>the bed or change fan<br>speed by given value |  |  |
|                                                                                                    | Restore Failsafe          |          | Restore factory<br>setting                                           |  |  |
| No card<br>/Print from SD                                                                                                    | Select the printing model |          |                                                                      |  |  |
| Init. SD-Card<br>/Change SD-Card                                                                                                    |                           |          |                                                                      |  |  |
|                                                                                                    | Prin                      | gting    |                                                                      |  |  |
| Tune→                                                                                                    | Speed                     |          | Change Printing Speed<br>by given value                              |  |  |
|                                                                                                    | Nozzle                    |          | Change the<br>temperature by given<br>value                          |  |  |
|                                                                                                    | Bed                       |          | Change the<br>temperature by given<br>value                          |  |  |
|                                                                                                    | Fan Speed                 |          | Change Fan Speed by<br>given value                                   |  |  |
|                                                                                                    | Flow                      |          | Change filament flow<br>by given value                               |  |  |
| Pause Print                                                                                                    |                           |          |                                                                      |  |  |
| and the second second se | 1                         |          |                                                                      |  |  |

2.7. Wypoziomować stół przy użyciu 4 pokręteł do poziomowania stołu (**poz.2**), przemieszczając dyszę kolejno w 4 narożniki stołu

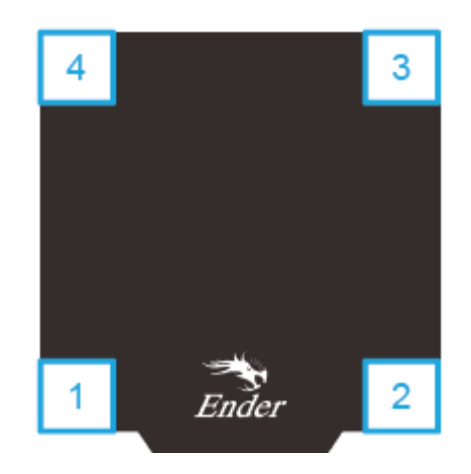

UWAGA:

- 1. Odległość dyszy od powierzchni stołu jest uzależniona od średnicy otworu dyszy (średnicy zastosowanego filamentu).
- 2. Filament musi być dociskany za pośrednictwem dyszy do stołu według poniższego szkicu

Odległość dyszy za duża= Wydruk nie przykleja się do stołu

Odległość dyszy prawidłowa= Wydruk jest dociskany do stołu drukarki

Odległość dyszy za mała= Wydruk punktowy (przerywany), zagrożenie przypalenia filamentu w dyszy i jej niedrożności.

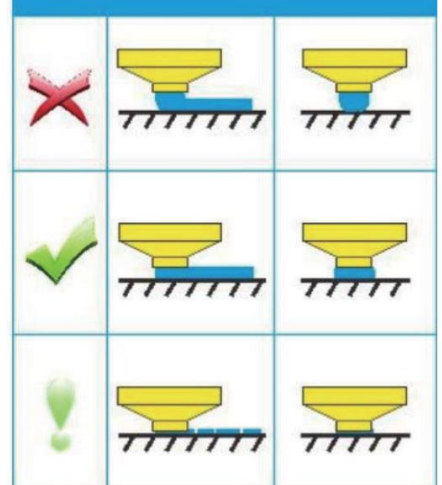

2.8. Założyć krążek filamentu na odwijak (**poz.9**) i wprowadzić go kolejno w podajnik filamentu (**poz.10**) a następnie przez rurkę tworzywową w zespół dyszy (**poz.12**) do oporu,

Uwaga: Aby wprowadzić filament między rolki podajnika (**poz.10**) należy:

1. Ścisnąć ramię szczęki (patrz: czerwona strzałka) dociskającej rolki podajnika jak na rysunku- sprężyna zostanie ściśnięta.

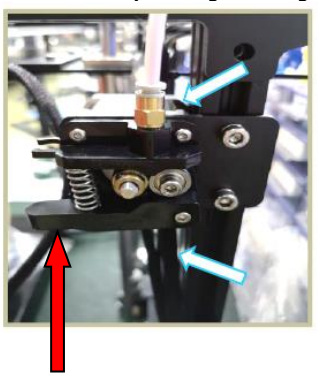

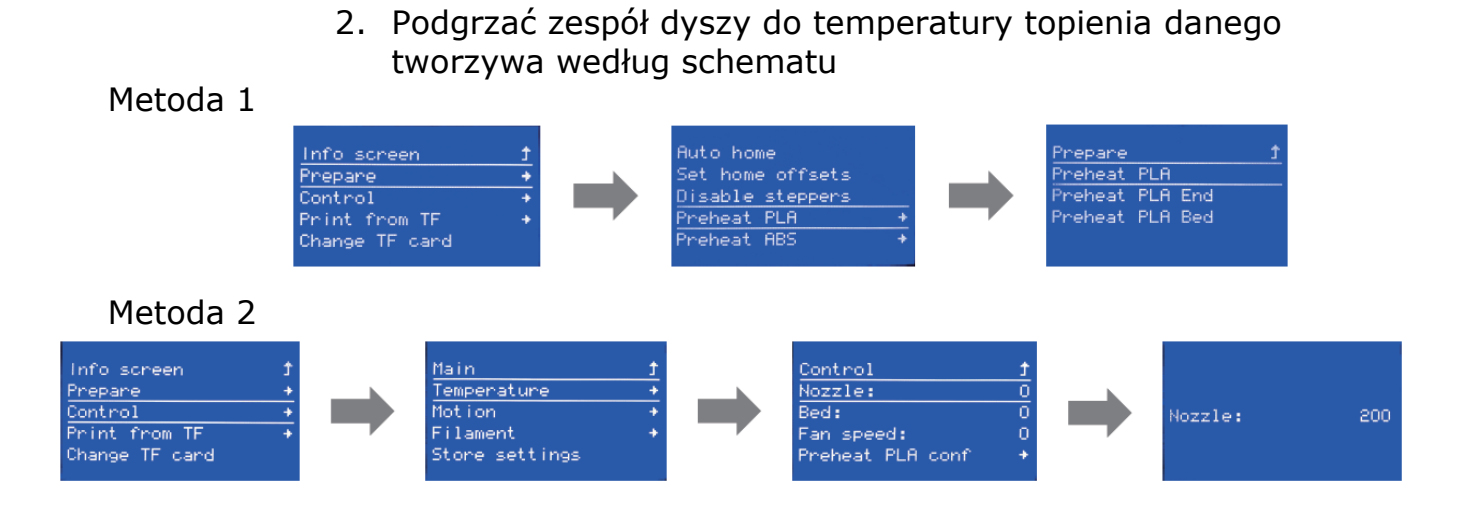

- 3. Wydruk 3D
  - 3.1. Włożyć kartę pamięci z wgranym plikiem G-Code do slotu drukarki

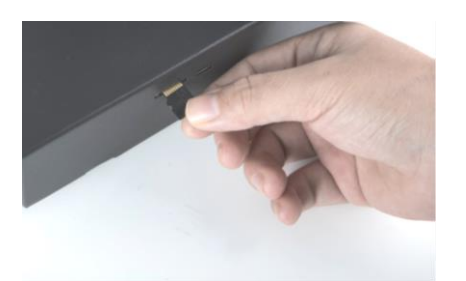

3.2. Wybrać i zatwierdzić obiekt który ma zostać wydrukowany

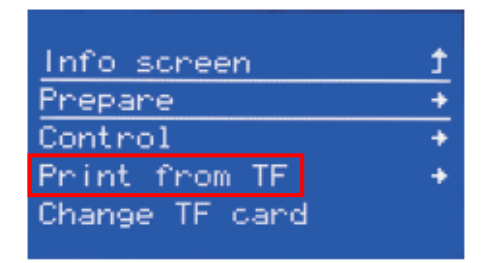

- 3.3. Po nagrzaniu się dyszy i powierzchni stołu do ustawionych programowo temperatur wydruk uruchomi się automatycznie.
- 4. Zakończenie wydruku
  - 4.1. Po zakończeniu wydruku dysza ustawi się w rogu stołu na ustalonej w G-Code wysokości Z, umożliwiając usunięcie wydruku z powierzchni stołu.
  - 4.2. Jeżeli nie ma potrzeby wydruku dodatkowych elementów należy wyłączyć drukarkę włącznikiem (**poz.4**),
  - 4.3. Odłączyć drukarkę od sieci elektrycznej.